Pour créer votre **ESPACE PERSO** « associatif », connectez-vous sur le site internet de la ville <u>https://www.mairie-orly.fr</u>, puis sur **Mes démarches en ligne** puis sur **l'Espace Citoyen** de la Ville d'Orly.

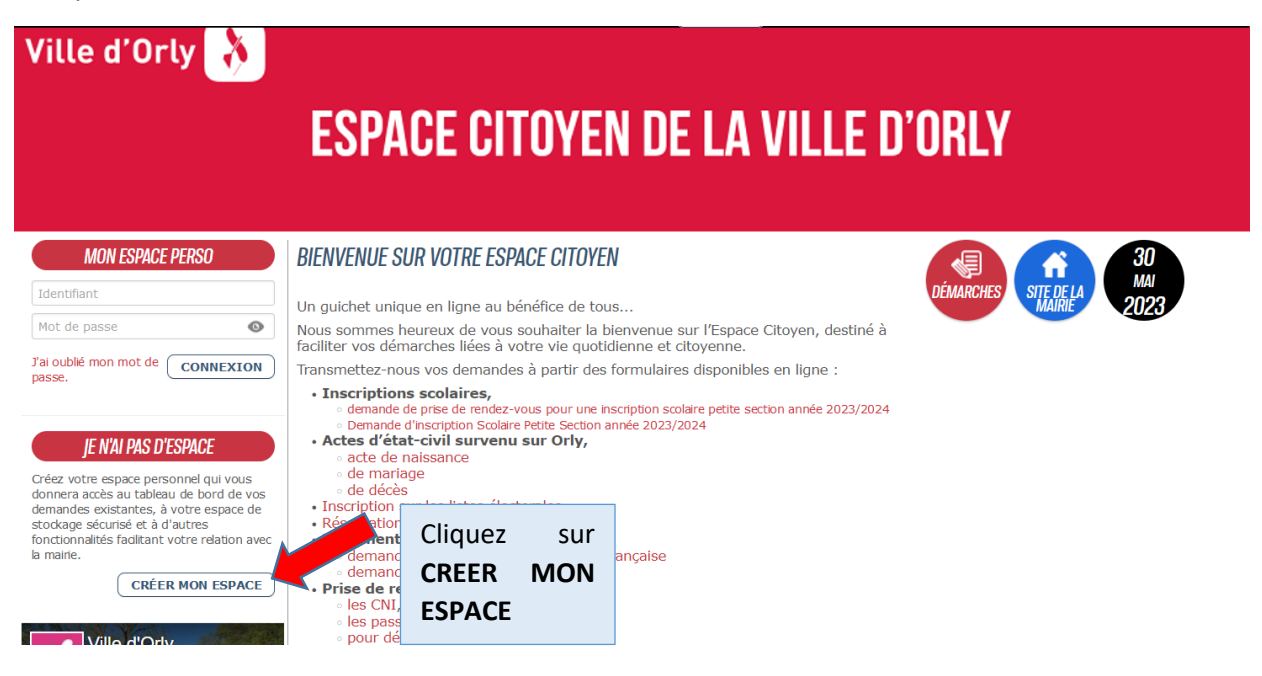

## CRÉATION D'UN ESPACE PERSONNEL

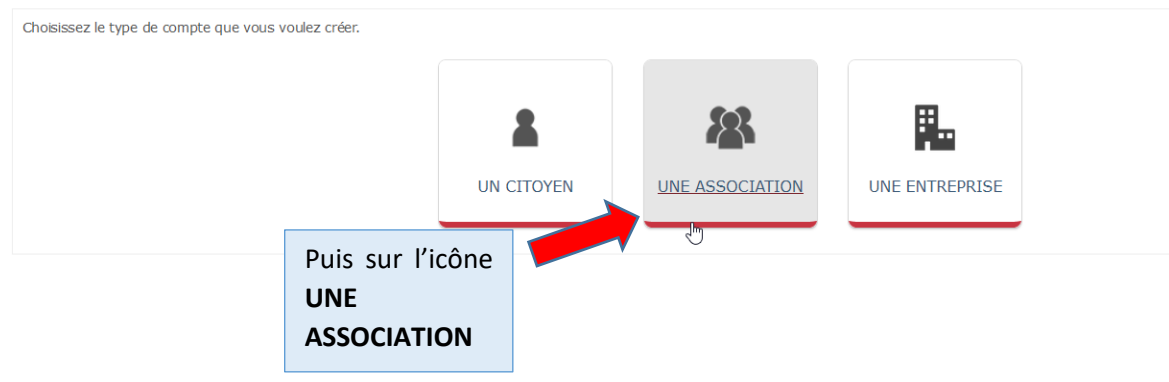

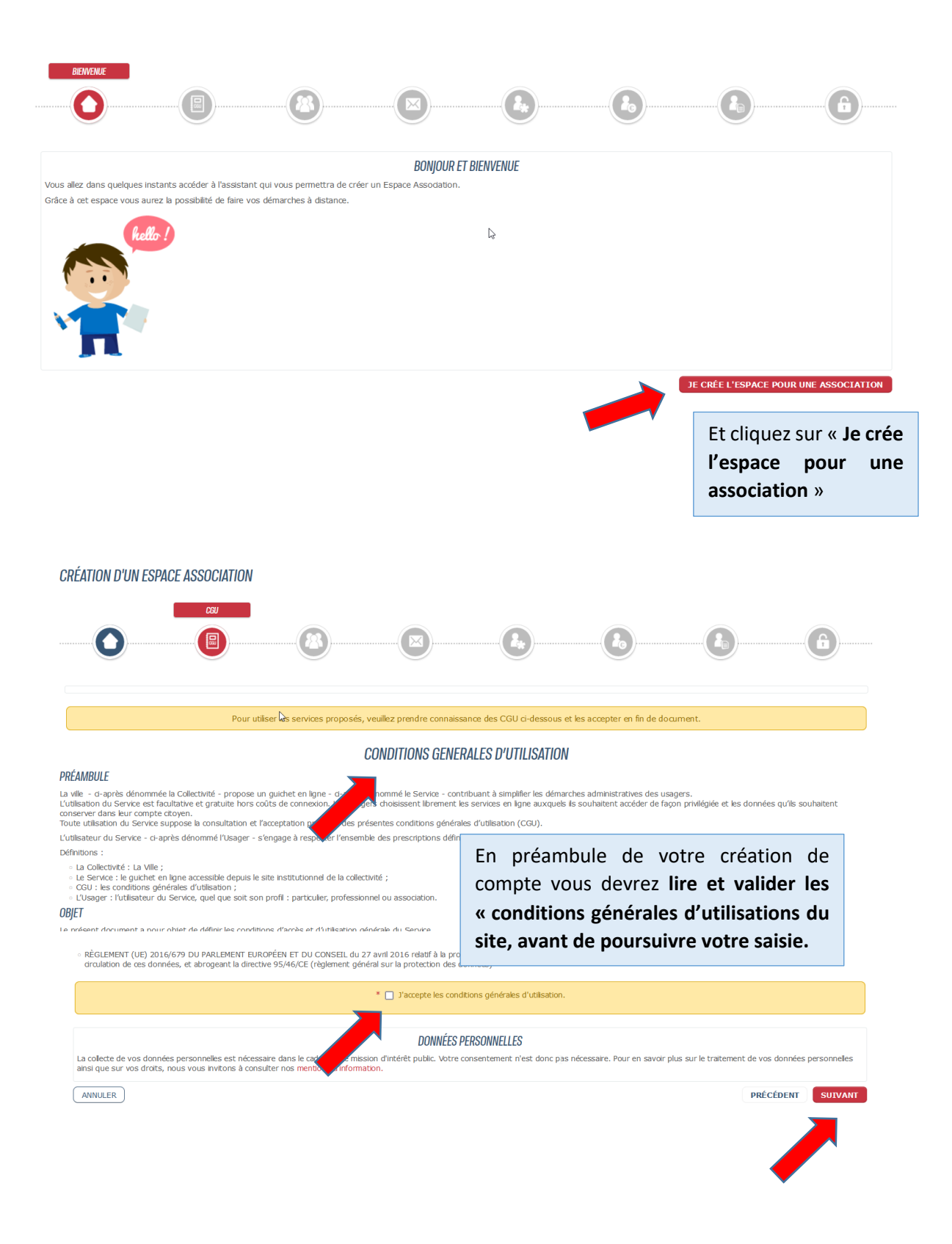

| CRÉATION D'UN ESPACE ASSOCIATION |  |
|----------------------------------|--|
|                                  |  |

|                                                                                                | ID                                                                                                    | ENTIFICATION                                                            |                                            |
|------------------------------------------------------------------------------------------------|----------------------------------------------------------------------------------------------------|-------------------------------------------------------------------------|--------------------------------------------|
| * Nom Statuta                                                                                  | aire ASSOCIATION ASSOCIATION                                                                                                    |                                                                         |                                            |
| Si                                                                                             | gle                                                                                                    |                                                                         |                                            |
| Descri                                                                                         | ptif Filmer TELETON WOR FIDERALADRED                                                                                                    |                                                                         |                                            |
|                                                                                                |                                                                                                    |                                                                         |                                            |
|                                                                                                |                                                                                                    | 1 <sup>ere</sup> Etape : R                                              | emplir les champ                           |
| N° RNA W                                                                                       |                                                                                                    | d'IDENTIFICATION                                                        | de l'association :                         |
| Date de déclaration                                                                            |                                                                                                    | Nom de l'                                                               | association,                               |
| Date de publication                                                                            |                                                                                                    | • Sigle,                                                                |                                            |
| N° de Siret                                                                                    | 1 - 400 Sel 00004                                                                                                    | Descriptif                                                              |                                            |
| Code APE                                                                                       |                                                                                                    | • N°RNA,                                                                |                                            |
| Nº Aarément Ministériel                                                                        |                                                                                                    | Date de d                                                               | éclaration,                                |
| Site Internet                                                                                  |                                                                                                    | N° de Sire                                                              | t/Siren                                    |
| Otwitte autieurs                                                                               | ] Cui 🔽 Naa                                                                                                    | • EIC                                                                   |                                            |
|                                                                                                |                                                                                                    |                                                                         |                                            |
|                                                                                                |                                                                                                    |                                                                         |                                            |
|                                                                                                | SIÈGE SOCIAL                                                                                                    |                                                                         |                                            |
|                                                                                                | Site SOCM                                                                                                    |                                                                         |                                            |
|                                                                                                | Sièce socal                                                                                                    | DCIAL 2 <sup>ème</sup> Etape : Re                                       | mplir les champs du <b>S</b>               |
| Adresse complète                                                                               | Stör Socki<br>Si GE Socki<br>Si ÉGE S<br>7 Avenue Adrien Raynal 94310 Orly                                                                                                    | DCIAL 2 <sup>ème</sup> Etape : Rei<br>SOCIAL :                          | mplir les champs du <b>Si</b>              |
| Adresse complète<br>Bâtiment                                                                   | Siède SOCAL<br>Siède Social<br>Siède S<br>7 Avenue Adrien Raynal 94310 Orty                                                                                                    | DCIAL 2 <sup>ème</sup> Etape : Rei<br>SOCIAL :<br>• Adress              | mplir les champs du <b>Si</b><br>e postale |
| Adresse complète<br>Bâtiment<br>Appartement<br>Complément                                      | Sitist SOCAL<br>Sitist Socal<br>Sitist Socal<br>Socal<br>Sitist Socal<br>Socal<br>So | DCIAL 2 <sup>ème</sup> Etape : Rei<br>SOCIAL :<br>• Adress<br>• Courrie | mplir les champs du <b>Si</b><br>e postale |
| Adresse complète<br>Bâtiment<br>Appartement<br>Complément<br>Téléphone                         | Siède SOCAL<br>Siède Socal<br>Siède S<br>7 Avenue Adrien Raynal 94310 Orly                                                                                                    | DCIAL 2 <sup>ème</sup> Etape : Rei<br>SOCIAL :<br>• Adress<br>• Courrie | mplir les champs du <b>Si</b><br>e postale |
| Adresse complète<br>Bâtiment<br>Appartement<br>Complément<br>Téléphone<br>Mobile               | SIÈGE SOCIAL<br>SIÈGE S<br>7 Avenue Adrien Raynal 94310 Orly<br>06 MODET                                                                                                    | DCIAL 2 <sup>ème</sup> Etape : Rei<br>SOCIAL :<br>• Adress<br>• Courrie | mplir les champs du <b>Si</b><br>e postale |
| Adresse complète<br>Bâtiment<br>Appartement<br>Complément<br>Téléphone<br>Mobile               | Siède Social<br>Siède Social<br>Siède S<br>7 Avenue Adrien Raynal 94310 Orly                                                                                                    | CCIAL 2 <sup>ème</sup> Etape : Rei<br>SOCIAL :<br>• Adress<br>• Courrie | mplir les champs du <b>Si</b><br>e postale |
| Adresse complète<br>Bâtiment<br>Appartement<br>Complément<br>Téléphone<br>Mobile<br>* Courriel | Site Social<br>Site Social<br>Site Social<br>Site S<br>7 Avenue Adrien Raynal 94310 Orly                                                                                                    | DCIAL 2 <sup>ème</sup> Etape : Rei<br>SOCIAL :<br>• Adress<br>• Courrie | mplir les champs du <b>Si</b><br>e postale |

CRÉATION D'UN ESPACE ASSOCIATION

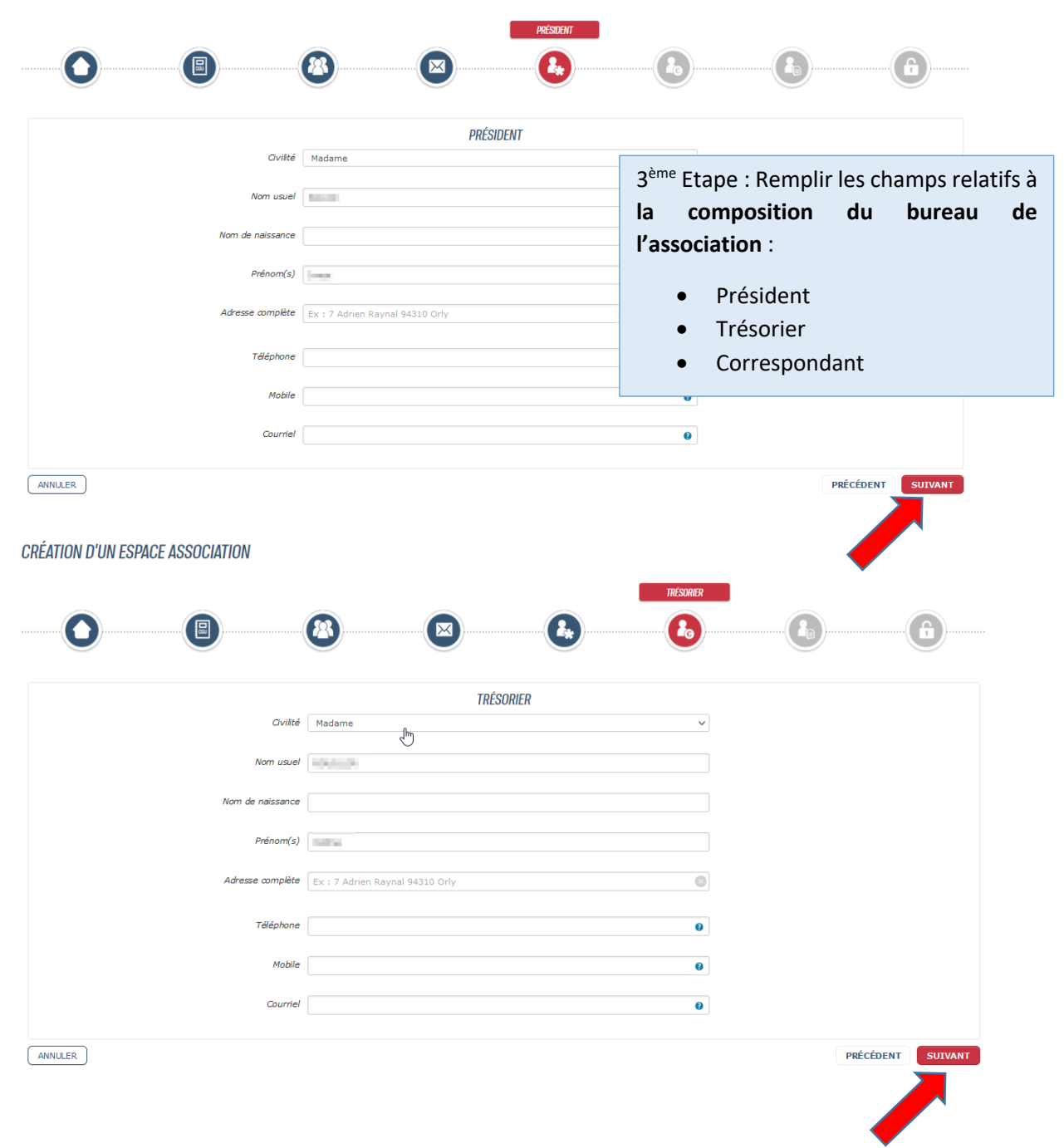

CRÉATION D'UN ESPACE ASSOCIATION

|                                 |                                                                                                    | CORRESPONDANT                                                 |
|---------------------------------|----------------------------------------------------------------------------------------------------|---------------------------------------------------------------|
|                                 |                                                                                                    |                                                               |
|                                 | CORRESPONDANT                                                                                                  |                                                               |
| Ovilité                         | Madame                                                                                                    | <b>`</b>                                                      |
| Nom usuel                       | 80075818                                                                                                    |                                                               |
| Nom de naissance                |                                                                                                    |                                                               |
| Prénom(s)                       | Westan                                                                                                    |                                                               |
| Adresse complète                | Ex : 7 Adrien Raynal 94310 Orly                                                                                | ٥                                                             |
| Téléphone                       |                                                                                                    | 0                                                             |
| Mobile                          | 4                                                                                                    | 0                                                             |
| Courriel                        | his and a second second second second second second second second second second second second second second se | 0                                                             |
| Qualité du correspondant        |                                                                                                    |                                                               |
|                                 |                                                                                                    | PPÉCÉDENT SUIVANT                                             |
| Princer                         |                                                                                                    |                                                               |
|                                 |                                                                                                    |                                                               |
|                                 |                                                                                                    |                                                               |
| 🕽 accueil 🏼 🇐 démarches         |                                                                                                    |                                                               |
| RÉATION D'UN ESPACE ASSOCIATION |                                                                                                    |                                                               |
|                                 |                                                                                                    | AUTHENTIFICATION                                              |
|                                 | 8                                                                                                    | 4 <sup>ème</sup> Etape : Créer un <b>Identifiant</b> (= login |
|                                 |                                                                                                    | et <b>un mot de passe</b> afin de vou                         |
|                                 | AUTHENTIFICATION                                                                                               | connecter les prochaines fois sur votre                       |
| * Identifiant d'utilisateur     | ATVO                                                                                                    | espace associatif sur « L'espace citoyer                      |
| Mot de passe                    | •••••                                                                                                    | de la Ville d'Orly » et suivre votre                          |
| * Confirmation du mot de passe  | Le mot de passe doit contenir au minimum 8 caractère(s) dont au moins : 1 minuscule(                           | demande.                                                      |
|                                 |                                                                                                    |                                                               |
|                                 | CONTROLE DE SECURITE                                                                                           |                                                               |
|                                 | CLIQUEZ SUR LES BALLONS                                                                                        |                                                               |
| •                               | 📍 🕈 🗡 🔯 💘 🛛 📢                                                                                                  |                                                               |
|                                 | •                                                                                                    |                                                               |
|                                 |                                                                                                    |                                                               |
|                                 |                                                                                                    | PRECEDENT                                                     |
|                                 |                                                                                                    |                                                               |

| Actions 🔻                                                                                                    | L                                                | Lire plus d'inf |  |  |  |
|----------------------------------------------------------------------------------------------------|--------------------------------------------------|-----------------|--|--|--|
| Maire d'Orly - Création d'un compte association pour "ASSOCIATION                                                                                                    |                                                  |                 |  |  |  |
| Expéditeur : (nepasrepondre orly)                                                                                                    |                                                  |                 |  |  |  |
| À: (Véronique GAUTHIER)                                                                                                    |                                                  |                 |  |  |  |
| Bonjour,                                                                                                    |                                                  |                 |  |  |  |
| Votre demande de création d'un compte pour l'association ASSOCIATION T                                                                                                    |                                                  |                 |  |  |  |
| Pour l'activer, veuillez diquer sur le lien suivant : https://www.espace-citoyens.net/orly/espace-citoyens/CompteCitoyen/Validation?id=11315&datecreat=20230530&heurecreat=1514&key=81a24f7885d89da8a4650e255123714f. |                                                  |                 |  |  |  |
| Cordialement,                                                                                                    |                                                  |                 |  |  |  |
| La Maire d'Orly                                                                                                    | 5 <sup>ème</sup> et dernière Etape : un mail vou | us a été        |  |  |  |
|                                                                                                    | envové sur la boite mail renseigné               | e. Il ne        |  |  |  |
| Ce message est envoyé par un automate, merci de ne pas y répondre. Votre réponse ne pourra être traitée.                                                                                                    | vous rosto plus su'à disus sur                   | le lier         |  |  |  |
|                                                                                                    | vous reste plus qu'à cliquer sur                 | le lien         |  |  |  |
|                                                                                                    | pour activer votre compte.                       |                 |  |  |  |
|                                                                                                    |                                                  |                 |  |  |  |
|                                                                                                    | Si vous n'avez pas reçu de mail,                 | vérifiez        |  |  |  |
|                                                                                                    | dans vos spams ou courrier indésir               | able III        |  |  |  |
|                                                                                                    | auns vos spanis ou courrier macsin               |                 |  |  |  |